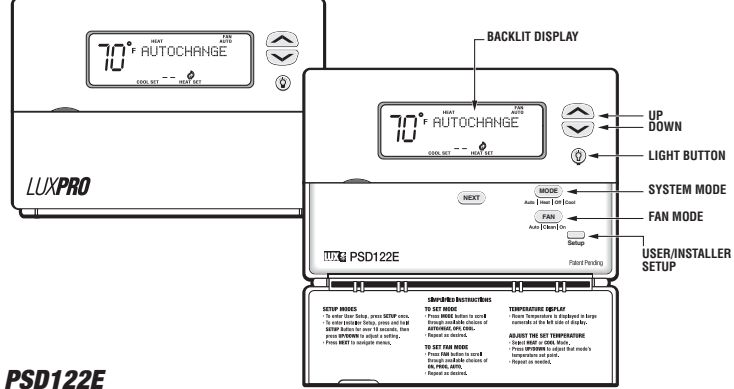

### 1. FEATURES

- Universal Compatibility
- Controls Up To 2 Stages Of Heat And 2 Stages Of Cooling + Auxiliary and Emergency Heat
- Large Hybrid Display
- Auxiliary and Emergency Heat Indicators
- Electro-luminescent Display Backlight
- IAQ Fan Clean Cvcle
- Nonvolatile Memory For Settings
- Multimode Keyboard Lockout With User Programmable 3 Digit Code
- Programmable High And Low Setting Limits
- Defeatable Audible Button Response
- Menu Driven Setup Done From The Front Panel
- Temperature Offset (User Calibration)
- Dual Power Capable (System/Battery)
- Multi-Stage Adjustable Temperature Differential / Cycle Rate
- Programmable Length Minimum Run Time
- Programmable Auto-Changeover Dead-Band
- Programmable Fan Delays For Heat, Cool, In Both On And Off

# 2. COMPATIBILITY

Your PSD122E is compatible with most 24 volt gas, oil. or electrical Heating and/or Cooling systems. It cannot be used with 120 volt heating systems. Ask your dealer for other LUXPRO thermostats to control those systems.

# 2.1. HEAT STAGES

The PSD122E is capable of controlling systems with up to two stages of heat in furnace mode. In heat pump mode, the thermostat can be configured to control up to two stages of compressor driven heat plus auxiliary and

# emergency heat stages.

# NOTE: AUX HEAT ACTIVATION IS PROVIDED AT

- **TERMINAL W1**
- 2.2. COOLING/COMPRESSOR STAGES

The PSD122E is capable of controlling systems with up to two stages of cooling.

# 2.3. ELECTRICAL RATINGS

- 30V maximum (24VAC nominal)
- 1.5A maximum per terminal
- 2 0A terminal sum

### 3. INSTALLATION

#### 3.1. TOOLS REQUIRED

- #1 Phillips screwdriver (small)
- Drill with 3/16-in. (4.8mm) bit
- Wire stripper/cutter

### 3.2. LOCATION

On replacement installations, mount the new thermostat in place of the old one unless the conditions listed below suggest otherwise. On new installations, follow the quidelines listed below.

 Do not locate in a damp area. This can lead to corrosion that will shorten thermostat life.

- Do not locate where air circulation is poor, such as in a corner or an alcove; or behind an open door.
- Do Locate the thermostat on an inside wall, about 5 ft.
- (1.5m) above the floor, and in a room that is used often.

 Do not install it where there are unusual heating conditions, such as: in direct sunlight: near a lamp, radio, television, radiator, register, or fireplace; near hot water pipes in a wall; near a stove on the other side of a wall.

Do not locate in unusual cooling conditions, such as:

on a wall separating an unheated room; or in a draft from a stairwell, door, or window.

 Do not install the unit until all construction work and painting has been completed

# 3.3. REMOVAL OF OLD UNIT

CAUTION: Read instructions carefully before removing any wiring from existing thermostat. Wires must be labeled before they are removed. When removing wires from their terminals, ignore the color of the wires since they may not comply with any standard.

· Switch electricity to the furnace and air conditioner OFF; then proceed with the following steps.

 Remove cover from old thermostat. Most are snap-on types and simply pull off. Some have locking screws on the on the side. These must be loosened.

 Note the letters printed near the terminals. Attach labels (enclosed) to each wire for identification. Label and remove wires one at a time. Make sure the wires do not fall back inside the wall.

 Loosen all screws on the old thermostat and remove it from the wall.

### 3.4. MOUNTING

CAUTION: Be careful not to drop the unit or disturb electronic parts. Strip insulation 3/8 in. (9.5mm) from wire ends and

clean off any corrosion

 Fill wall opening with non-combustible insulation to prevent drafts from affecting the thermostat

 With each thumb on a release tab at the bottom of the body, and fingers over the top of the unit. Release the unit from its base plate by squeezing the tabs into the body.

 Separate the unit from its base plate by pulling the body outward from the bottom.

#### NOTE: If you are mounting the base to a soft material like plasterboard or if you are using the old mounting holes, the screws may not hold. Drill a 3/16-in. (4.8mm) hole at each screw location, and insert the plastic anchors provided. Then mount the base as described below.

 Route the wires through the open areas in the base plate above the terminals. Hold the base against the wall, with the wires coming through. Position the base for the best appearance (to hide any marks from an old thermostat). Attach the base to the wall with the two screws provided.

# 3.5 WIRING 3.5.1 TERMINAL DEFINITIONS

|   | Ierminal | Definition        |
|---|----------|-------------------|
| 1 | G        | Fan               |
| 2 | 0        | Cooling Mode      |
| 3 | Y2       | Second stage cool |

Y1 4 First stage cool

5

RC Cooling power source (transformer +)

- Common, system power -Heating power source (transformer +) First stade heat Second stage heat Emergency heat Heating Mode Future Indoor temperature input -Future Indoor temperature input + Future Outdoor temperature sensor input (a)
- 0T Future Outdoor temperature sensor input (b)

1. G The fan terminal is live at any time the thermostat attempts to turn the system fan or blower on.

6 C

7 RH

8 W1

10 Е

11 В

12 TC

13 Т

14 0T

15

W2 9

2. 0 This terminal is live at any time the unit is in Cool mode

3. Y2 Activation of this terminal signifies that the thermostat is calling for a second stage of cooling. This terminal will remain inactive unless a second stage compressor has been specified in the installer setup menu.

4. Y1 Activation of this terminal signifies that the thermostat is calling for a first compressor stage. This terminal will remain inactive unless at least one compressor stage has been specified in the installer setup menu.

5. RC This terminal is the power source for cooling and fan terminals.

C Use of this terminal allows the unit to be system powered rather than battery powered. Note that the display backlight is battery powered only.

7 RH This terminal is the power source for heating terminals.

8. W1 This terminal is active when the thermostat is calling for the first available stage of furnace or electric heat. It will remain inactive unless at least one stage of furnace type heat has been specified in the installer setup menu.

9. W2 This terminal is active when the thermostat is calling for a second stage of furnace or electric heat. It will remain inactive unless two stages of heating have been specified in the installer setup menu

10.E This terminal is active when the thermostat is calling for Emergency heat in a heat pump system

11.B This terminal is live at any time the unit is in Heat mode

12.TC Future: indoor temperature sensor common. May be wired to a maximum of three external indoor sensor units.

13.**T** Future: indoor temperature sensor. May be wired to a maximum of three external indoor

#### sensor units.

14.0T Future: first of two terminals dedicated to the outdoor temperature sensor. Polarity of these leads does not matter.

15.0T Future: second of two terminals dedicated to the outdoor temperature sensor. Polarity of these leads does not matter.

# **3.5.2 SPECIAL WIRING NOTES**

In heat pump mode, AUX heat is available at W1.

• In heat pump mode, Emergency Heat is activated from the E terminal.

#### **3.5.3 COMMON WIRING OPTIONS**

Additional stages may be used where applicable. Be sure to enable them properly in the Installer Setup menu.

- W2 is second stage heat
- E is emergency heat

Y2 is second stage cool or second stage heat pump OPTIONAL O or B terminals may be used to power heating dampers or changeover valves in any system configuration.

OPTIONAL C terminal may be connected to a system common to power the thermostat from the system in any wiring configuration.

# WARNINGS: 1. A B wire is sometimes used as a

#### common wire. Connecting a common B wire to the B terminal in these systems will likely cause damage to the thermostat and/or HVAC system. Do not connect a wire to the B terminal if you are unsure whether it may be wired to a

#### system common. 2.If Both Y and C wire are present, then C is common. Tape it off or connect it to the C terminal to allow the system to power the thermostal.

| Previous Thermostat<br><u>System</u><br>OPTIONAL | New Thermostat<br>Terminal Marking<br>C, X, B, TC<br>B<br>O | <u>Terminals</u><br>C<br>B<br>O | <u>Wire To</u><br>Transformer Common<br>Changeover Valve<br>Use O or B not both |
|--------------------------------------------------|-------------------------------------------------------------|---------------------------------|---------------------------------------------------------------------------------|
| 3.5.4 SINGLE                                     | LABEL CROSS                                                 |                                 |                                                                                 |
|                                                  | Previous Thermostat                                         | New Thermostat                  |                                                                                 |

|                        | TTOVIOUS THOTHOSICIL | NOW THOTHOSICI   |               |
|------------------------|----------------------|------------------|---------------|
| <u>System</u>          | Terminal Marking     | <u>Terminals</u> | Wire To       |
| All 2 Wire Heat        | RH, R, RC, V, 5      | RH               | Transformer   |
|                        | W, H, 4              | W1               | Heating Valve |
| 3 Wire                 | RH, R, RC, V, 5      | RH               | Transformer   |
|                        | W,4                  | W1               | Heat Control  |
|                        | B, C                 | Tape Off *       | *             |
| 3 Wire                 |                      |                  |               |
| (one wire is "F or G") | RH, R, 5, V          | RH               | Transformer   |
| . ,                    | W.4                  | W1               | Heating Valve |
|                        | G, F                 | G                | Fan Relay     |
|                        |                      |                  | ,             |

# 3.5.5 SINGLE STAGE COOLING SYSTEM LABEL CROSS

| NELEUR                |                     |                 |                     |
|-----------------------|---------------------|-----------------|---------------------|
|                       | Previous Thermostat | New Thermostat  |                     |
| System                | Terminal Marking    | Terminals       | Wire To             |
| 2 Wire                | RC R V              | RC.             | Transformer         |
|                       | Y Y1 C              | Y1              | Cooling Relay       |
| ? Wira                | RC R V              | RC              | Transformer         |
| J WIIG                | V V1 C              | VI              | Cooling Dalay       |
|                       | 1, 11, U<br>C E     | C               | Coulling Incidy     |
|                       |                     |                 |                     |
| 3.3.0 SINGL           | E STAGE FURNA       | AGE HEATING A   | IND SINGLE          |
| STAGE COUL            | ING SYSTEM L        | AREL CROSS H    | EFERENCE            |
|                       | Previous Thermostat | New Thermostat  |                     |
| System                | Terminal Marking    | Terminals       | Wire To             |
| 4 Wire                |                     |                 |                     |
| heat & cool with      |                     |                 |                     |
| single transformer)   | RH RC R V           | RH & RC wiumper | Transformer         |
| angle considering (   | W W1                | W1              | Heating Relay       |
|                       | V V1 C              | VI              | Cooling Relay       |
|                       | 1, 11, 0<br>CE      | C               | Ean Dalau           |
| - Wire                | u,i                 | u               | Tailliciay          |
| D WILE<br>Development |                     |                 |                     |
| ueat & cool with      | DU                  | DU              |                     |
| wo transformers)      | KH                  | КН              | Heating Transformer |
|                       | KC                  | KC              | Cooling Transformer |
|                       | W, W1               | W1              | Heating Relay       |
|                       | VIC                 | V1              | Cooling Relay       |

#### 3.5.7 TWO STAGE HEAT, SINGLE STAGE COOL, HEAT PUMP SYSTEM LABEL CROSS REFERENCE

Ġ.F

System

Heat Pump

2 Heat. 1 Cool

| Previous Thermostat<br>Terminal Marking | New Thermostat<br><u>Terminals</u> | <u>Wire To</u>      |
|-----------------------------------------|------------------------------------|---------------------|
| RH, RC, R, V                            | RH & RC, w jumper                  | Transformer         |
| Y, Y1, C                                | Y1                                 | Compressor Relay    |
| W, W2                                   | W1                                 | Aux Heat Relay      |
| E                                       | E                                  | Em Heat             |
| B                                       | B*                                 | *Changeover Valves  |
| O                                       | O*                                 | Use O or B not both |
| G,F                                     | G                                  | Fan Relay           |

Fan Relav

#### 3.5.8 WIRING DIAGRAMS

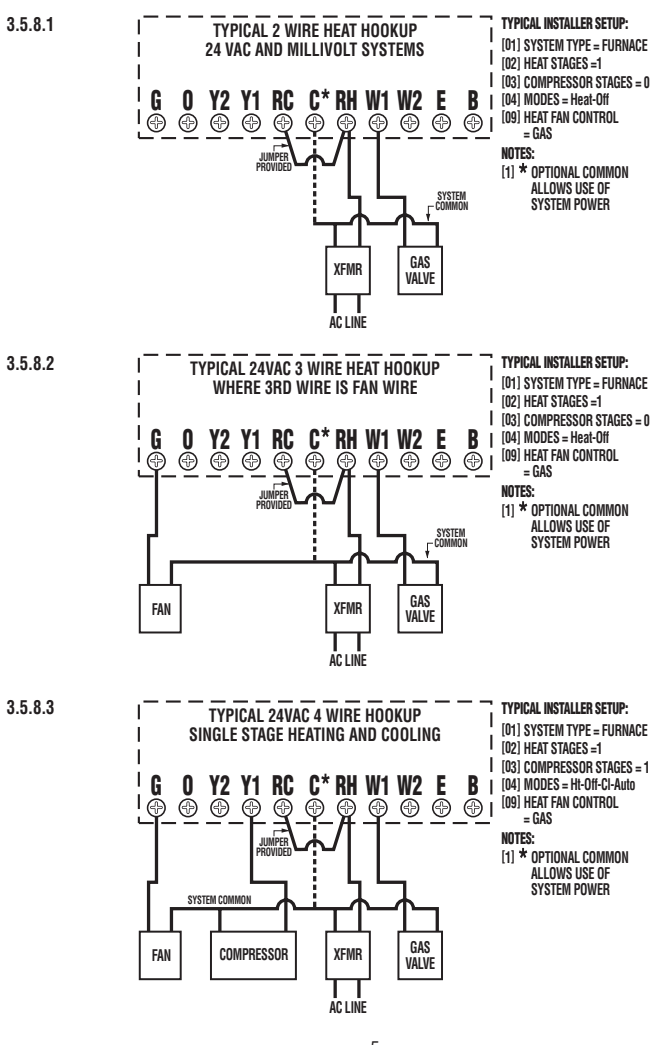

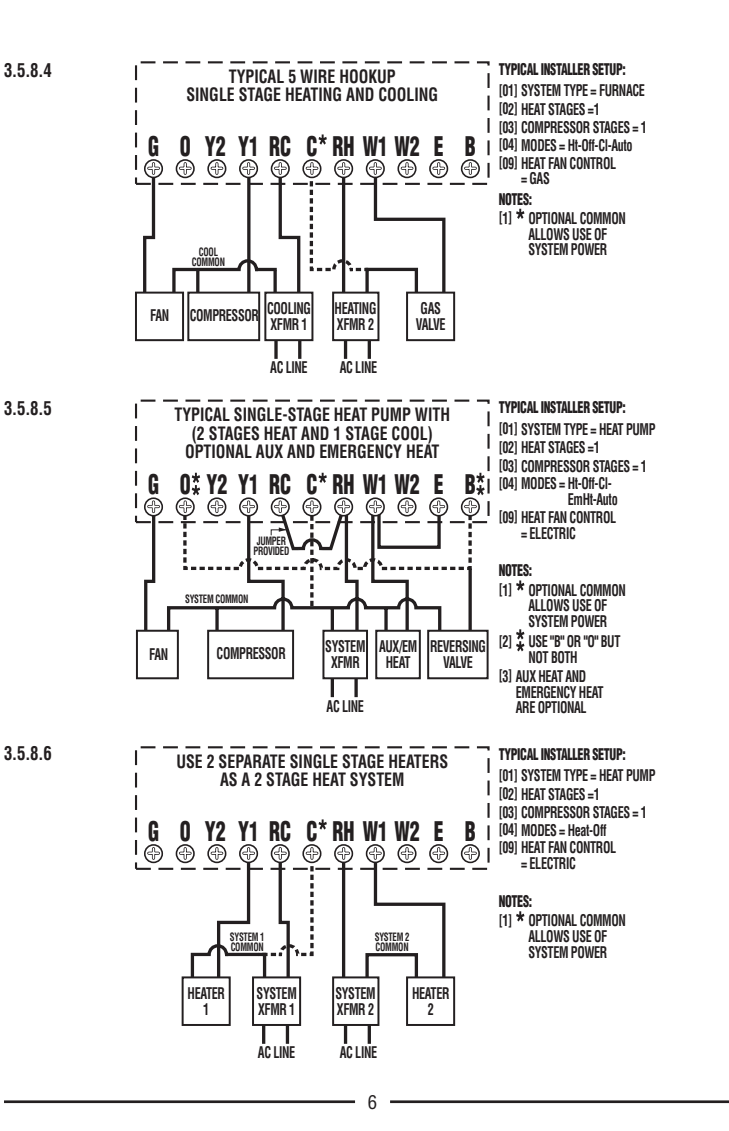

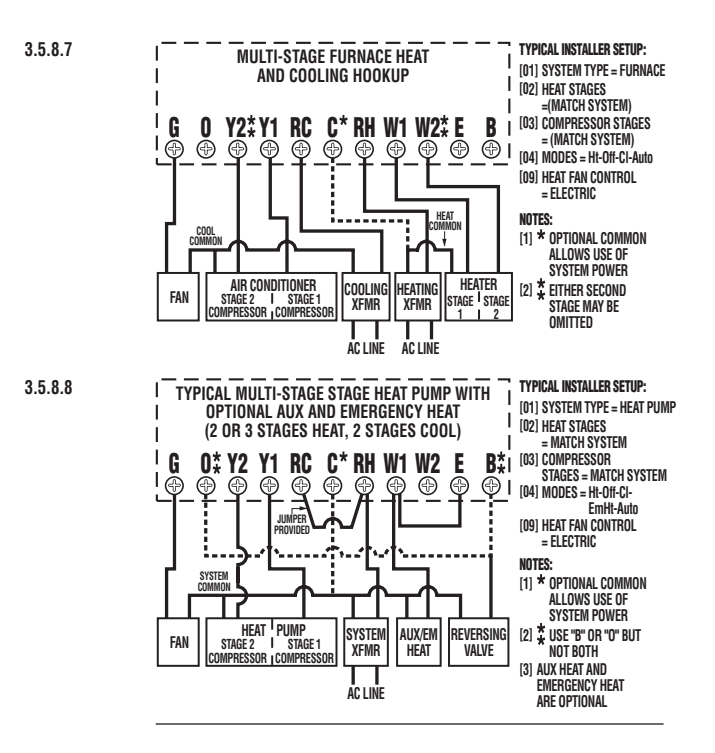

#### **3.6. INSTALL BATTERIES**

Install batteries at this time. For instructions, see BATTERY INSTALLATION.

#### 3.7. INSTALLER SETUP

Configuration items are selected from the Installer Set up Menu. They are stored in non-volatile RAM, and will be preserved even in the event that the unit's batteries are run down, or removed, or the hardware reset on the rear of the unit's circuit board of the thermostat is pressed.

NOTE: Pressing the software reset (SW RESET) button on the rear of the unit's circuit board will write default values of all temperature programs and setup menus into the unit nonvolatile memory. Take care not to inadvertently press this button when the thermostat has been removed from the wall plate!

#### 3.7.1 ACCESS AND NAVIGATE INSTALLER SETUP MENU

Note: Insure that all relays are off before making changes in the installer menu. There are two methods, which may be used to do this. Place the unit in the OFF mode and wait for 5 minutes or Press the H/W RESET button on the rear of the unit's circuit board. Take care not to inadvertently press the S/W RESET button.

- To enter the Installer Setup Menu press and hold the Setup Button for 10 seconds.
- Use the NEXT button to scroll through its options. As you proceed the menu item number will be displayed in the left portion of the screen.
- Selections can be changed by pressing the UP/DOWN button.
- · Moving from one menu item to the next and

acceptance of changes is done by pressing the NEXT button.

 All changes become effective when the unit exits the Installer Setup mode.

 The Installer Setup mode will be exited when the Setup button is pressed again, or, if no other keys are pressed for 20 seconds

All settings, their choices and default values are given in INSTALLER SETUP MENU WITH FURNACE SYSTEM TYPE SELECTED: and INSTALLER SETUP MENU WITH HEAT PUMP SYSTEM TYPE SELECTED AND FUTURE OUTDOOR SENSOR ENABLED

#### 3.7.1.1 SYSTEM TYPE

This option determines whether the thermostat is to control a furnace and air conditioning system or heat pump system.

 In furnace mode the unit will make the proper W terminals live for Heating, and the proper Y terminals live for cooling.

 In Heat Pump mode the unit makes the proper Y terminals live for the first and second stages of a heat pump unit during heating or cooling. In this mode an additional stage of Aux Heat may also be activated through the W1 terminal.

#### 3.7.1.2 HEAT STAGES

Set this to the number of non-compressor driven heat stages to use for temperature control by this system.

#### 3.7.1.3 COMPRESSOR STAGES (COOL/HEAT PUMP STAGES)

Set the number of compressor driven system stages to use for temperature control. These stages include all cooling or heat pump stages to be used for temperature control by this system.

#### 3.7.1.4 MODES

The modes setting selects what system modes will be available to the user. The selections available are system mode dependant:

- Heat-Off
- Cool-Off
- Heat-Off-Cool
- Heat-Off-Cool-Auto (Furnace Mode) or
- Heat-Off-Cool-Em Heat-Auto (Heat Pump Mode)

#### 3.7.1.5 MINIMUM BUN TIME

Minimum Run Time provides compressor protection and prevents short cycling. Compressor stages are held off for a minimum of this time. During program run this is also the minimum on time for heating and cooling.

#### 3.7.1.6 HEAT PUMP LOCKOUT

This menu item is available only in Heat Pump Mode with an operational outdoor temperature sensor. Enabling this option allows the thermostat to disable a heat pump and request AUX Heat below the Heat Pump Lockout Temperature.

#### 3.7.1.7 HEAT PUMP LOCKOUT TEMPERATURE

This menu item is available only in Heat Pump Mode with an operational outdoor temperature sensor. With it you may set the outdoor temperature at which the thermostat will cease to call for heat pump sourced heat, and use the alternate AUX Heat source.

#### 3.7.1.8 DEADBAND

When using auto-changeover, deadband provides a disallowed temperature range between the maximum heat temperature set point and minimum cool temperature set point. Deadband may be set from 3 to 5 degrees. With auto-changeover active and the Deadband set to 3°F and heat set to 70°F the minimum allowed cool temperature set point will be 73°F. If the cool temperature set point is lowered, then the heat temperature set point will be lowered by the same amount maintaining the 3°F Deadband.

#### 3.7.1.9 SWING 1

Swing 1 sets the temperature variation the system allows above the temperature set point before switching the first stage heat source off, or below the temperature set point before switching the first stage heat source on. In Cool. Swing 1 sets the temperature variation the system allows above the temperature set point before switching first stage of cooling on, or below the temperature set point before switching the first stage of cooling off.

#### 3.7.1.10 SWING 2

This value is similar to the Swing 1, but it controls the temperature variation the system allows above and below Swing 1's lower limit before calling for a second stage. Once a second stage is activated, it will remain on until the temperature set point has been reached. If a third stage of heat is present in heat pump mode, Swing 2 is used to control it from the stage 2 lower limit.

#### 3.7.1.11 HEAT FAN CONTROL

Fossil fuel furnaces normally control the system fan while the furnace is operating. Electric systems normally require the thermostat to activate the fan. This setting instructs the thermostat how to handle fan control during heating. Electric heat and heat pumps generally require the thermostat to activate the fan and therefore use the electric setting.

#### 3.7.1.12 HEAT FAN ON DELAY

This setting allows the installer to program the length of time between heating activation and fan activation (delay on make).

#### 3.7.1.13 HEAT FAN OFF DELAY

This setting allows the installer to program the length of time between heating deactivation and fan deactivation (delay on break).

#### 3.7.1.14 COOL FAN ON DELAY

This setting allows the installer to program the length of time between cooling activation and fan activation (delay on make).

#### 3.7.1.15 COOL FAN OFF DELAY

This setting allows the installer to program the length of time between cooling deactivation and fan deactivation (delay on break).

### 3.7.1.16 FUTURE OUTDOOR SENSOR

This setting enables and disables an outdoor sensor if it is present. The setting will be held OFF if a sensor is not present, and will be reset to OFF If the sensor is disconnected for any reason, including removal of the thermostat from its base-plate, the thermostat will automatically disable the sensor changing the setting in this menu from ON to OFF. With an outdoor sensor present and enabled, the outdoor temperature will be displayed alternately with time. The word OUT will be visible to the right of the temperature indicating that it is the outside temperature.

#### 3.7.1.17 INTERNAL TEMPERATURE SENSOR

This setting enables and disables the thermostats internal temperature sensor. It may only be disabled if there are indoor remote sensors present and enabled.

3.7.1.18 FUTURE INDOOR REMOTE SENSOR 1, 2, 3 Used to enable and disable the respective remote sensors in a system. When more than one indoor sensor is used. the values of their measurements are averaged for use in temperature control.

#### 3.7.2 INSTALLER SETUP MENU WITH FURNACE SYSTEM TYPE SELECTED:

| l <u>item</u><br>01<br>02<br>03<br>04                    | <u>Display</u><br>System Type<br>Heat Stages<br>Compressor Stages<br>Modes                                                                                                    | Selections<br>Furnace / Heat Pump<br>0 - 2<br>Heat-Off<br>Cool-Off<br>Heat-Off-Cool<br>Heat-Off-Cool-Auto                                                                                                    | Default<br>Furnace<br>2<br>2<br>*<br>*<br>*<br>*<br>*<br>*<br>*<br>*<br>*<br>*<br>*                                                                                                    |
|----------------------------------------------------------|----------------------------------------------------------------------------------------------------|----------------------------------------------------------------------------------------------------|----------------------------------------------------------------------------------------------------|
| 05<br>06<br>07<br>08<br>09<br>10<br>11<br>12<br>13<br>14 | Minimum Run Time<br>Deadband<br>Swing 1<br>Swing 2<br>Heat Fan Control<br>Heat Fan Chotley<br>Heat Fan Chotley<br>Cool Fan On Delay<br>Cool Fan On Delay<br>Cool Fan Ont Delay<br>Outdoor Sensor (future) | 1 to 5 min<br>3°F(T'O, to 5°F(3°C)<br>0.25°F(0.15°C) to 2.25°F(1.25°C)<br>0.25°F(0.15°C) to 2.25°F(1.25°C)<br>0.25°F(0.15°C) to 2.25°F(1.25°C)<br>0.75, 30180 sec<br>0.75, 30180 sec<br>0.75, 30180 sec<br>NA/ONOFF | 4 min<br>3°F(1°C)<br>0.5°F(0.3°C<br>0.5°F(0.3°C<br>0.5°F(0.3°C<br>0.5°C<br>0.3°C<br>0.3°C<br>0.3°C<br>0.3°C<br>0.3°C<br>0.3°C<br>0.3°C<br>0.3°C<br>0.3°C<br>0.3°C<br>0.3°C<br>0.3°C<br>0.3°C<br>0.3°C<br>0.3°C |
| 10                                                       | (future)<br>Pamata Cancor 1                                                                                                    | ONOFF                                                                                                    | ON                                                                                                    |
| 10                                                       | (future)                                                                                                    | NAVON/OFF                                                                                                    | NA/OFF                                                                                                    |
| 1/                                                       | Kemote Sensor 2<br>(future)                                                                                                    | NAVON/OFF                                                                                                    | NAVOFF                                                                                                    |
| 18                                                       | Kemote Sensor 3<br>(future)                                                                                                    | NA/ON/OFF                                                                                                    | NA/OFF                                                                                                    |
|                                                          |                                                                                                    |                                                                                                    |                                                                                                    |

#### 3.7.3 INSTALLER SETUP MENU WITH HEAT PUMP SYSTEM TYPE SELECTED AND OUTDOOR FUTURE SENSOR ENABLED. Men

01

03

N4

06\*

07\*

13

20

| Menu                                                      |                                                         |                                                                       |                                  |  |  |  |
|-----------------------------------------------------------|---------------------------------------------------------|-----------------------------------------------------------------------|----------------------------------|--|--|--|
| Item                                                      | Disolav                                                 | Selections                                                            | Default                          |  |  |  |
| 01                                                        | System Type                                             | Fumace / Heat Pump                                                    | Furnace                          |  |  |  |
| 02                                                        | Heat Stanes                                             | 0-1                                                                   | 1                                |  |  |  |
| 03                                                        | Compressor Stanes                                       | 0_1                                                                   | i                                |  |  |  |
| M                                                         | Modae                                                   | Hest-Off                                                              | *                                |  |  |  |
| UT                                                        | INIUUUJ                                                 | Cool.Off                                                              | *                                |  |  |  |
|                                                           |                                                         | Heat Off Cool                                                         |                                  |  |  |  |
|                                                           |                                                         | Hoat Off Cool                                                         | *Uppt Off Cool                   |  |  |  |
|                                                           |                                                         | Filical-Oli-OUUr<br>Em Heat Auto                                      | Em Leat Auto                     |  |  |  |
| 00                                                        | Minimum Dun Tima                                        | EIII NEALFAULU<br>1 to E min                                          | EIII FIGAL-AULU                  |  |  |  |
| 00                                                        | Millillulli Rull IIIIE                                  |                                                                       | 4                                |  |  |  |
| 07*                                                       | Heat Pump Lockoul                                       | UN, UFF                                                               | UII                              |  |  |  |
| UI                                                        | Heat Pullip                                             | 005 5005/ 4700 4000                                                   | 005/ 4700)                       |  |  |  |
|                                                           | Lockout lemperature                                     | UTF-5UTF(-1/"U-1U"U)                                                  | U*F(-1/*C)                       |  |  |  |
| 08                                                        | Deadband                                                | 3°F(1°C) to 5°F(3°C)                                                  | 3°F(1°C)                         |  |  |  |
| 09                                                        | Swing 1                                                 | U25°F(U.15°C) to 2.25°F(1.25°C)                                       | 0.5°F(0.3°C)                     |  |  |  |
| 10                                                        | Swing 2                                                 | 0.25°F(0.15°C) to 2.25°F(1.25°C)                                      | 0.5°F(0.3°C)                     |  |  |  |
| 11                                                        | Heat Fan Control                                        | Electric                                                              | Electric                         |  |  |  |
| 12                                                        | Heat Fan On Delay                                       | 0, 15, 30180 sec                                                      | U sec                            |  |  |  |
| 13                                                        | Heat Fan Off Delay                                      | 0, 15, 30180 sec                                                      | 0 sec                            |  |  |  |
| 14                                                        | Cool Fan On Delay                                       | 0, 15, 30180 sec                                                      | 0 sec                            |  |  |  |
| 15                                                        | Cool Fan Off Delay                                      | 0, 15, 30180 sec                                                      | U sec                            |  |  |  |
| 16                                                        | Outdoor Sensor                                          |                                                                       |                                  |  |  |  |
|                                                           | (future)                                                | NAVON/OFF                                                             | NA/OFF                           |  |  |  |
| 17                                                        | Internal Temp Sensor                                    | ON / OFF                                                              | ON                               |  |  |  |
| 18                                                        | Remote Sensor 1                                         |                                                                       |                                  |  |  |  |
|                                                           | (future)                                                | NAVON/OFF                                                             | NA/OFF                           |  |  |  |
| 19                                                        | Remote Sensor 2                                         |                                                                       |                                  |  |  |  |
|                                                           | (future)                                                | NAVON/OFF                                                             | NA/OFF                           |  |  |  |
| 20                                                        | Remote Sensor 3                                         |                                                                       |                                  |  |  |  |
|                                                           | (future)                                                | NA/ON/OFF                                                             | NA/OFF                           |  |  |  |
| *Avai                                                     | lable only with an                                      | outdoor sensor present :                                              | and                              |  |  |  |
| enahl                                                     | ed                                                      |                                                                       | 2110                             |  |  |  |
| 27/                                                       |                                                         |                                                                       |                                  |  |  |  |
| 3.7.4                                                     | rn the newer had                                        | on to your besting and/c                                              | vr oir                           |  |  |  |
| • Iui                                                     | tioning over Daur                                       | CON ID YOUR HEALING ANU/C                                             | 11 dli                           |  |  |  |
|                                                           | rify that the evete                                     | m and its fan ara anaratin                                            | a                                |  |  |  |
| <ul> <li>VE</li> </ul>                                    | The system                                              | high tomporature, the h                                               | y<br>Noting                      |  |  |  |
| property. when set to a high temperature, the heating     |                                                         |                                                                       |                                  |  |  |  |
| Syste                                                     | system should provide warm air after a short time.      |                                                                       |                                  |  |  |  |
| Likewise a cooling system should provide cool all after a |                                                         |                                                                       |                                  |  |  |  |
| short time. Usually sound from the furnace and all        |                                                         |                                                                       |                                  |  |  |  |
| COIIU                                                     | continuoring units can be neard while they are running. |                                                                       |                                  |  |  |  |
| the rush of moving air should be neard within a short     |                                                         |                                                                       |                                  |  |  |  |
| unte alter either has been stafted.                       |                                                         |                                                                       |                                  |  |  |  |
| NOIE<br>opera                                             | <u>: It you have an ele</u><br>te after installatior    | <u>ectric system and the blowe</u><br>1. verify that the electric/das | <u>r does not</u><br>s option in |  |  |  |
| instal                                                    | ler set up is set to                                    | Electric.                                                             |                                  |  |  |  |
|                                                           |                                                         | 1.1                                                                   |                                  |  |  |  |

Installation is now complete.

#### 4. OPERATION

# 4.1. OPERATING BASICS

# 4.1.1 UP/DOWN ARROW CHANGE KEYS

There are two arrow keys just right of the units display. They are used to adjust set temperatures, and change other settings.

### 4.1.1.1 TEMPERATURE ADJUSTMENT

 Pressing an arrow key once adjusts a set temperature by one degree in the associated direction.

• Holding the key will automatically advance the setting in the associated direction.

#### 4.1.1.2 CHANGING OTHER SETTINGS

If there are many choices for a value, usually that setting will automatically advance by holding one of the arrow keys. Some settings though, must be changed one press at a time.

# 4.1.2 MODES

Because of your thermostats great versatility not all modes will be applicable to your application. The mode selections available to you are determined by settings in the Installer Setup Menu. Often the unit's mode is displayed during program run. When a unit has first been powered up, your thermostat will begin to control your heating and/or air conditioning system according to it's default temperature set point values in AUTOCHANGE mode.

# 4.1.2.1 AUTOCHANGE

The AUTOCHANGE mode allows your thermostat to switch between Heat and Cool modes of temperature control automatically.

 AUTOCHANGE may not be available or applicable in your installation.

 To enter AUTOCHANGE mode if it is available, press the MODE button repeatedly until the display indicates that the unit is in AUTOCHANGE mode.

 In AUTOCHANGE mode, you can determine whether your thermostat will call for heating or cooling (at that time) by whether HEAT SET or COOL SET is visible on the units display.

 To switch from heating to cooling or vise versa, press both arrow keys at the same time.

• Pressing the UP/DOWN temperature arrow keys will adjust the active, visible set temperature.

 When AUTOCHANGE is first entered, the unit may need to determine if either heating or cooling is required. Heating and cooling set temperatures may not be adjusted until heating or cooling is necessary, or one of these modes is manually selected by pressing and releasing both arrow keys at the same time.

 You can force heating or cooling to be the active mode by pressing and releasing both arrow keys at the same time until the desired mode is indicated. After, the unit will then switch modes as necessary to control temperature.

# 4.1.2.2 HEATING

 Press the MODE button repeatedly until the word HEAT is shown along the top of the display. The unit is in HEAT mode ready to control your heating system.

 Press temperature UP or DOWN keys until your desired temperature is displayed in the HEAT SET area of the display.

• While heating is active, a flame icon will flash above the HEAT SET temperature. If a second stage of heat is called for the flashing rate increases.

# 4.1.2.3 COOLING

 Press the MODE button repeatedly until the word COOL is shown along the top of the display. The unit is in Cool mode ready to control your air conditioner.

 Press temperature UP or DOWN keys until your desired temperature is displayed in the COOL SET area of the display.

 While cooling is active, a snowflake icon will flash above the COOL SET temperature. If a second stage of heat is called for the flashing rate increases.

# 4.1.2.4 OFF

• Press the MODE button repeatedly until the display indicates that the unit is in OFF.

· Heating and cooling will be disabled.

• Periods programmed to maintain a minimum fan run time will continue do so.

# 4.1.3 DISPLAY ILLUMINATION

 Press the light bulb button to illuminate the display. Pressing other buttons will keep the display illuminated until no button has been pressed for approximately 20 seconds.

# 4.2. USER SETUP MENU

User selectable options are available from the User Setup Menu. To access the User Setup Menu press the Setup button. All settings, their choices and default values are given in the USER SETUP MENU.

### 4.2.1 ACCESS AND NAVIGATE USER SETUP MENU

• To scroll through the User Setup Menu one item at a time, momentarily press Setup Button.

Selections can be changed by pressing the UP/DOWN button.

 Moving from one menu item to the next and acceptance of changes is done by pressing the NEXT button.

• All changes become effective when the unit exits the User Setup mode.

 The User Setup mode will be exited when the Setup button is pressed again, or if no other keys are pressed for 20 seconds.

# 4.2.2 KEYBOARD LOCK

10

Two types of Keyboard locks allow owners/operators to prevent unauthorized changes to the thermostats settings. The two types of locks are full and partial. When the thermostat is locked, a three digit code is set. That code must be reentered before locked settings can be changed without performing a software reset off the unit. Entering a code toggles the selected lock on or off. While a lock is effective, a padlock is shown near the lower right corner of the screen.

# 4.2.2.1 PARTIAL KEYBOARD LOCK

A partial lock allows other users to adjust only the temperature set point to values at or between the Maximum Heat Setting and Minimum Cool Settings.

# 4.2.2.2 FULL KEYBOARD LOCK

A full lock disables all the keys except the Setup button on the front, and the S/W Reset button on the rear. Pressing the S/W Reset button will rewrite all settings and programs to their default values.

#### 4.2.2.3 CHANGING THE LOCK CODE

- 1. Press SETUP.
- 2. Select NEW CODE.

Press NEXT.
 Enter old code one digit at a time. Press NEXT after

each digit.

5. Enter new code one digit at a time. Press NEXT after each digit.

6. When NEXT is pressed after the new third digit has been entered, the new code will be effective.

# 4.2.3 BEEP

This option allows the audible feedback tone (Beep) to be enabled or disabled.

4.2.4 TEMPERATURE DISPLAY FORMAT (F/C DISPLAY)

Temperature may be displayed in Fahrenheit or Celsius with this option.

# 4.2.5 CALIBRATION OFFSET

Your thermostat is accurately calibrated at the factory to within ±1°F An offset value up to ±5°F may be added to the temperature value that the thermostat measures. This may allow you to match this thermostat to another.

# 4.2.6 MAXIMUM HEAT SETTING

The temperature that this option is set to will be the highest HEAT SET temperature available in run mode or while programming the thermostat.

# 4.2.7 MINIMUM COOL SETTING

The temperature that this option is set to will be the lowest COOL SET temperature available in run mode or while programming the thermostat.

### 4.2.11 USER SETUP MENU:

| Menu |                    |                             |             |
|------|--------------------|-----------------------------|-------------|
| ltem | Display            | Selections                  | Default     |
| 01   | LOCK KEYPAD        | NO, PARTIAL, FULL, NEW CODE | NO          |
| 02   | BEEP               | ON, OFF                     | ON          |
| 03   | °F/°C DISPLAY      | °F, °C                      | ۴           |
| 04   | CALIBRATION OFFSET | ±5°F (±3°C)                 | 0°F         |
| 05   | MAX HEAT TEMP      | 45°F-90°F (7°C-32°C)        | 90°F (32°C) |
| 06   | MIN HEAT TEMP      | 45°F-90°F (7°C-32°C)        | 45°F (7°C)  |

# 4.3. ADVANCED FEATURES AND OPERATION 4.3.1 Emergency heat

 To use an emergency heat system, press the MODE button repeatedly until the EMER HT is shown along the top of the display. The unit is in emergency heat mode ready to control your emergency heating system. In heat pump systems, the emergency heat terminal is often wired to W1 the AUX heat terminal.

 Press temperature UP or DOWN keys until your desired temperature is displayed in the HEAT SET area of the display.

# 4.3.2 FAN MODES

Your thermostat provides three fan modes. They are Fan AUTO, CLEAN, and ON. Appropriate indicators are visible along the top of the units display when active.

#### 4.3.2.1 FAN AUTO

FAN AUTO denotes that the fan will run only to fulfill your heating and cooling requirements.

#### 4.3.2.2 FAN ON

FAN ON denotes that your system fan will run continuously.

# 4.3.2.3 FAN CLEAN

FAN alone denotes that the fan is maintaining a 15 minute minimum run time per hour; it may run additional time as required to maintain temperature control. The algorithm used avoids additional fan time when the minimum run time has been met over the last hour through temperature control. The minimum fan run time is met by running one third the hourly requirement at twenty minute intervals.

# 4.3.3 FUTURE OUTDOOR SENSOR

An optional outdoor sensor may be installed to enable the thermostat to display the temperature outside your home. This sensor may also be used to instruct the unit to switch from a heat pump to another source of heat. Once installed the outdoor temperature will alternate with the time in the display. To install an outdoor sensor refer to the Installation Section of this manual. To enable an outdoor sensor or change heat pump settings refer to the Installers Setup Section of this manual.

# 4.3.4 FUTURE REMOTE INDOOR SENSORS

Up to three optional indoor sensors may be installed. The temperature measurements of all active indoor sensors will be averaged and used in temperature control. With remote indoor sensors functioning, the units' internal temperature sensor may be enabled or disabled to allow the thermostat to be mounted in locations that would otherwise be non-ideal.

To install indoor temperature sensors refer to the Installation Section of this manual. To enable or disable the units internal sensor or other remote indoor temperature sensors refer to the Installers Setup Section of this manual.

#### 4.3.5 RESET

There are two RESET buttons on the rear of the unit's circuit board. They are the Hardware and Software RESET buttons

# 4.3.5.1 HARDWARE RESET (H/W RESET)

The H/W RESET button restarts your thermostats program at the beginning of normal operation.

# 4.3.5.2 SOFTWARE RESET (S/W RESET)

The S/W RESET button restarts your thermostats program at initialization. It may be used to reset every programmable value to it's default setting.

Pressing this button will write default values of all temperature programs and setup menus into the unit's nonvolatile memory. Take care not to unintentionally press this button when the thermostat has been removed from the wall plate!

#### 5. BATTERIES/MAINTENANCE

Depending on your installation, your unit may require batteries to control your HVAC system. If required, replace your thermostat's batteries at least once a year or when the battery symbol appears in the display.

#### 5.1. BATTERY INSTALLATION

1. Remove fresh batteries from their carton.

Remove body of thermostat as described during installation

3. Remove the used batteries if present and replace them within 90 seconds to avoid having to reset the day and time.

4. Install two new "AA" size Energizer or Duracell alkaline batteries in the battery compartment. Observe the polarity marking shown in the compartment.

#### WARNING: Use Energizer® or DURACELL® Alkaline Batteries Only.

Place the thermostat body back on the wall

NOTE: Replace your thermostat's batteries with new alkaline batteries at least once a year or when the battery symbol appears in the display.

The use of high quality alkaline batteries is absolutely required for your thermostat to operate properly.

### **6. TECHNICAL DETAILS**

#### 6.1. STAGING

 Stage one of a heating system will be activated at the value of swing 1 below the temperature set point. Stage one of a cooling system will be activated at the value of swing 1 above the temperature set point.

 Stage one of a heating system will be deactivated at the value of swing 1 above the temperature set point. Stage one of a cooling system will be deactivated at the value of swing 1 below the temperature set point

 Stage two of a heating system will be activated at the value of (swing 1 + swing 2) below the temperature set point. The auxiliary heat indicator AUX HT will be visible

when a second stage of heat is activated. Stage two of cooling will be activated at the value of (swing 1 + swing 2) above the temperature set point.

• Stage two of a heating or cooling system will be deactivated at the temperature set point.

 Stage three of a heating system will be activated at the value of (swing 1 + 2\*swing 2) below the temperature set point.

 Stage three of a heating or cooling system will be deactivated at the temperature set point.

# 7. TECHNICAL ASSISTANCE

If you have any problems installing or using this thermostat, please reread the instructions carefully. Technical Service is available through our Technical Assistance Dept. If you require assistance, please call our offices between 8:00 a.m. and 4:30 p.m. Eastern Standard Time, Monday through Friday. The number is (856) 234-8803 or visit our online technical support at www.luxproproducts.com.

# 8. WARRANTY

Limited Warranty: If this unit fails because of defects in materials or workmanship within one year of date of original purchase, LUX will, at its option, repair or replace it. This warranty does not cover damage by accident, misuse, or failure to follow installation instructions. Implied warranties are limited in duration to one year from date of original purchase. Some states do not allow limitations on how long an implied warranty lasts, so the above limitation may not apply to you. Please return malfunctioning or defective units to the participating retailer from which purchase was made, along with proof of purchase. Please refer to Technical Service Section before returning thermostat. Purchaser assumes all risks and liability for incidental and consequential damage resulting from installation and use of this unit. Some states do not allow the exclusion of incidental or consequential damages, so the above exclusion may not apply to you. This warranty gives you specific legal rights and you may also have other rights which vary from state to state. Applicable in the U.S.A. only.

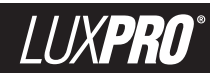

# LUXPRO EVERYTHING 'STAT™ PSD122E INSTALLATION AND OPERATING INSTRUCTIONS

| 1.    | FEATURES                                           | 2 | 3.7.4 | COMPLETING YOUR INSTALLATION             | 9  |
|-------|----------------------------------------------------|---|-------|------------------------------------------|----|
| 2.    | COMPATIBILITY                                      | 2 | 4.    | OPERATION                                | 10 |
| 2.1.  | HEAT STAGES                                        | 2 | 4.1.  | OPERATING BASICS                         | 10 |
| 2.2.  | COOLING/COMPRESSOR STAGES                          | 2 | 4.1.1 | UP/DOWN ARROW CHANGE KEYS                | 10 |
| 2.3.  | ELECTRICAL RATINGS.                                | 2 | 4.1.2 | MODES                                    | 10 |
| 3.    | INSTALLATION                                       | 2 | 4.1.3 | DISPLAY ILLUMINATION                     | 10 |
| 3.1.  | TOOLS REQUIRED                                     | 2 | 4.2.  | USER SETUP MENU.                         | 10 |
| 3.2.  | LOCATION                                           | 2 | 4.2.1 | ACCESS AND NAVIGATE USER SETUP MENU.     | 10 |
| 3.3.  | REMOVAL OF OLD UNIT                                | 3 | 4.2.2 | KEYBOARD LOCK                            | 10 |
| 3.4.  | MOUNTING                                           | 3 | 4.2.3 | BEEP                                     | 11 |
| 3.5.  | WIRING                                             | 3 | 4.2.4 | TEMPERATURE DISPLAY FORMAT (F/C DISPLAY) | 11 |
| 3.5.1 | TERMINAL DEFINITIONS                               | 3 | 4.2.5 | CALIBRATION OFFSET                       | 11 |
| 3.5.2 | SPECIAL WIRING NOTES                               | 4 | 4.2.6 | MAXIMUM HEAT SETTING                     | 11 |
| 3.5.3 | COMMON WIRING OPTIONS                              | 4 | 4.2.7 | MINIMUM COOL SETTING                     | 11 |
| 3.5.4 | SINGLE STAGE HEATING SYSTEMS LABEL CROSS REFERENCE | 4 | 4.2.8 | USER SETUP MENU:                         | 11 |
| 3.5.5 | SINGLE STAGE COOLING SYSTEMS LABEL CROSS REFERENCE | 4 | 4.3.  | ADVANCED FEATURES AND OPERATION          | 11 |
| 3.5.6 | SINGLE STAGE FURNACE HEATING AND SINGLE STAGE      |   | 4.3.1 | EMERGENCY HEAT.                          | 11 |
|       | COOLING SYSTEM LABEL CROSS REFERENCE               | 4 | 4.3.2 | FAN MODES                                | 11 |
| 3.5.7 | TWO STAGE HEAT, SINGLE STAGE COOL HEAT PUMP SYSTEM |   | 4.3.3 | FUTURE OUTDOOR SENSOR                    | 11 |
|       | LABEL CROSS REFERENCE                              | 4 | 4.3.4 | FUTURE REMOTE INDOOR SENSORS             | 11 |
| 3.5.8 | WIRING DIAGRAMS                                    | 5 | 4.3.5 | RESET                                    | 12 |
| 3.6.  | INSTALL BATTERIES                                  | 7 | 5.    | BATTERIES/MAINTENANCE                    | 12 |
| 3.7.  | INSTALLER SETUP.                                   | 7 | 5.1.  | BATTERY INSTALLATION                     | 12 |
| 3.7.1 | ACCESS AND NAVIGATE INSTALLER SETUP MENU           | 7 | 6.    | TECHNICAL DETAILS                        | 12 |
| 3.7.2 | INSTALLER SETUP MENU WITH                          |   | 6.1.  | STAGING                                  | 12 |
|       | FURNACE SYSTEM TYPE SELECTED                       | 9 | 7.    | TECHNICAL ASSISTANCE                     | 12 |
| 3.7.3 | INSTALLER SETUP MENU WITH HEAT                     |   | 8.    | WARBANTY                                 | 12 |

# WARNING: Use Energizer® or DURACELL® Alkaline Batteries Only. Energizer® is a registered trademark of Eveready Battery Company, Inc.

DURACELL® is a registered trademark of The Gillette Company. Inc.

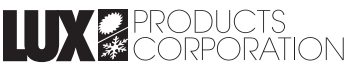

Mt. Laurel, New Jersey 08054, USA - www.luxproproducts.com

PSD122